# MOODLE Booking your medical internship/clerkship – walk-through

**1)** Go to the following link

https://elearning.unito.it/medicina/

2) Log in with your UniTo username and password

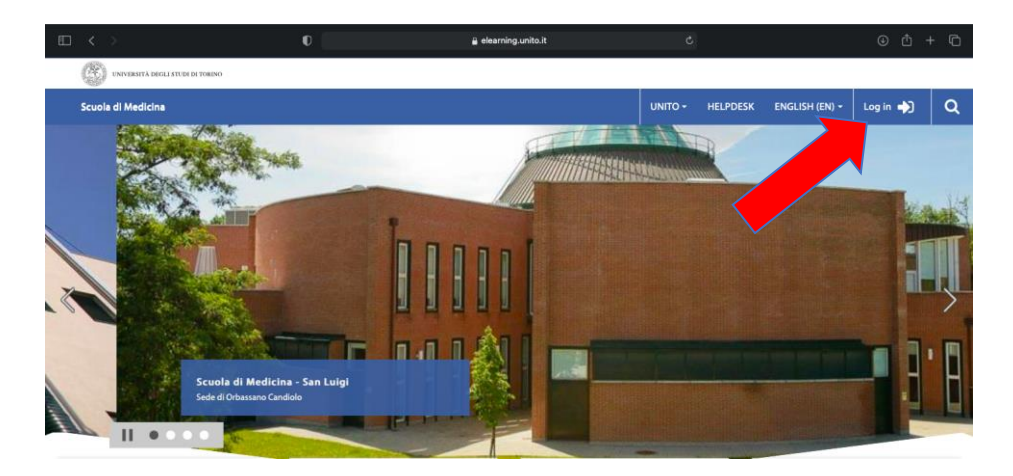

**3)** Scroll down, then click on the "Tirocinio e Tutorato Clinico" section

| LAUREE MAGISTRALI A CICLO<br>UNICO | LAUREE                       | LAUREE MAGISTRALI<br>ACCEDI            | MASTER E ALTA FORMAZION           |
|------------------------------------|------------------------------|----------------------------------------|-----------------------------------|
| SICUREZZA                          | TIROCINIO E TUTORATO CLINICO | SCUOLE DOTTORATO E<br>SPECIALIZZAZIONE | TEACHER AREA - COMMUNIT<br>MOODLE |
| ACCEDI                             | ACCEDI                       | ACCEDI                                 | ACCEDI                            |

### 4) Click on "PRENOTAZIONE TIROCINI ORBASSANO"

| Dashboard Pagine del sito I miei corsi MSL0103_20_21                                                                               | Per richieste e chiarimenti SULL' ISCRIZIONE ALLE<br>ATTIVITA' DI TIROCINIO E TUTORATO CLINICO<br>scrivere una mail a: | Attenzione martedì 4 maggio<br>dalle 20.30 alle 22.30 ci sarà un<br>fermo di kaltura.                                                                               |
|----------------------------------------------------------------------------------------------------|----------------------------------------------------------------------------------------------------|----------------------------------------------------------------------------------------------------|
| <ul> <li>MSL0414_20_21</li> <li>MSL0105D_20_21</li> <li>MSL0102C_20_21</li> <li>MSL0102A_20_21</li> <li>SCR0068H_20_21</li> </ul>  | didattica.medtorino@unito.it                                                                                           | AVVISO AI DOCENTI                                                                                                    |
| <ul> <li>SCB0068G_20_21</li> <li>SCB0068F_20_21</li> <li>SCB0068E_20_21</li> <li>SCB0068E_20_21</li> <li>SCB0068E_20_21</li> </ul> | Cerca conti                                                                                                    | Iutti le informazioni in merito<br>alla didattica on-line e ibrida<br>(Moodle, Kaltura, Webex) sono<br>raggiungibili ai seguenti link:<br>- Supporto e manualistica |
| <ul> <li>SCB0068C_22_21</li> <li>SCB0068B_20_21</li> <li>SCB0068A_20_21</li> <li>MSL0427D_20_21</li> <li>MSL0427C_20_21</li> </ul> | TIROCINI ON-LINE A.A. 2020-2021 - TORINO     PRENOTAZIONE TIROCINI ORBASSANO                                           | - Didattica alternativa<br>- Didattica ibrida                                                                                                    |
| MSL0427B_20_21<br>MSL0427A_20_21<br>MEDICA                                                                                         | ► ISCRIZIONE TIROCINI A.A. 2019/20                                                                                     |                                                                                                    |
| MEDFIS<br>ANAPAT<br>OC_III_SEM                                                                                                    | TIROCINI ONLINE - ONLINE CLERKSHIP (ORBASSANO)     MEDICINE AND SURGERY                                                |                                                                                                    |
| OC_IV_PEDIA     OC_IV_PSY     OC_IV_RHEUM     Altro                                                                                | CONTENUTI MULTIMEDIALI_20_21                                                                                           |                                                                                                    |

5) Click on the name of the relevant hospital/facility. A drop-down menu will appear, showing the list of wards where you can do your medical internship/clerkship.

| Scuola di Medicina                                                              |
|---------------------------------------------------------------------------------|
| 😤 Home 🛛 🔀 Dashboard 🛛 💼 i miei corsi                                           |
| > Home > Corsi > TIROCINIO E TUTORATO CLINICO > PRENOTAZIONE TIROCINI ORBASSANO |
| Categorie di corso:                                                             |
| TIROCINIO E TUTORATO CLINICO / PRENOTAZIONE TIROCINI ORBASSANO                  |
| Search courses Vai                                                              |
| ▶ SAN LUIGI                                                                     |
| ▶ TO-3                                                                          |
| ▹ ASTI-BIELLA-CUNEO-VERDUNO                                                     |
| ▶ STRUTTURE A TORINO                                                            |
| S VALUTAZIONE REPARTI                                                           |

6) Complete BOTH self-declaration questionnaires:

| AUTOCERTIFICAZIONI                                            |  |
|---------------------------------------------------------------|--|
| Mutocertificazione Idoneità sanitaria e Corso sulla sicurezza |  |
| Autocertificazione Vaccino SARS-CoV-2                         |  |
|                                                               |  |

### 7) Watch BOTH videos:

- Procedura di Vestizione
- Procedura di Svestizione

if you are an English speaker, watch the following versions:

- How to Put on PPE
- How to Remove PPE

# VIDEO VESTIZIONE/SVESTIZIONE Procedura di Vestizione Procedura di Svestizione How to put on PPE How to remove PPE

## The procedure is complete once the checkbox for each video is checked

**NB:** it may take a few minutes for the checkbox to be checked – remember to refresh the webpage regularly.

You are recommended that you complete steps 6 and 7 a few days PRIOR to completing the internship/clerkship registration.

- 8) Internship booking windows are divided by year of study. Students who are about to graduate come first, followed by the other years of study.
- **9)** Once the internship booking window for your year of study is available, please choose the ward you wish to do your internship/clerkship in

(e.g.: "Internal Medicine – Hematology")

| Max 4 studenti<br>angelo.guerrasio@unito.it<br>ematologia@sanluigi.piemonte.it      |
|-------------------------------------------------------------------------------------|
| angelo.guerrasio@unito.it<br>ematologia@sanluigi.piemonte.it                        |
|                                                                                     |
| SAN LUIGI_Laureandi Ottobre 2021                                                    |
| Restricted Not available unless: The activity (Missing activity) is marked complete |
| SAN LUIGI_VI anno e FC                                                              |
| Restricted Not available unless: The activity (Missing activity) is marked complete |
| SAN LUIGI_V e IV anno                                                               |
| Restricted Not available unless: The activity (Missing activity) is marked complete |
|                                                                                     |

- **10)** Check what slots are available and choose the slot that suits you best
- 11) Your registration is complete when the message "La tua scelta è stata salvata" (your choice has been saved) appears on your screen